Hrubé zvýraznenie predstavuje jednotlivé sekcie Klubu. Za pomlčkou je uvedený vždy jednou vetou stručný popis, ktorý sa zobrazí pri namierení kurzora na danú sekciu.

#### Umiestnenie: VRCHNÝ MODRÝ PANEL ÚVODNEJ STRANY

KLUB.Lekari.sk – Načítanie obsahu hlavnej strany KLUB. Lekari.sk

**Vyhľadávanie v príspevkoch** – Nájdite hľadaný príspevok zadaním kľúčového slova napr. "nemocnica"

Domov – Načítanie obsahu hlavnej strany KLUB.Lekari.sk

Poradňa – Poraďte sa o zdravotnom probléme s odborníkom alebo ostatnými členmi klubu.

Lekari.sk – Prejdite na partnerskú stránku www.lekari.sk

Lekarne.sk – Prejdite na partnerskú stránku www.lekarne.sk

Odhlásiť sa – Nezabudnite sa pred odchodom zo stránky odhlásiť.

**Registrovať sa** – Registrácia je a vždy bude zdarma.

#### Umiestnenie: PRIHLASOVACÍ PANEL

Zabudol som heslo – Heslo Vám bude odoslané na Vami zadanú emailovú adresu.

Po "rozkliknutí" možnosti zabudol som heslo sa zobrazí "Zaslanie zabudnutého hesla" tam dopísať: Ak ste zabudli svoje používateľské heslo , môžete si ho jednoducho zaslať na emailovú adresu, ktorú ste uviedli pri registrácií. Zadajte prosím svoj email, "odkliknite" možnosť "Nie som robot" a na koniec potvrďte "Zaslať heslo".

### Umiestnenie: PROFILOVÝ PANEL S FOTOGRAFIOU

Upraviť profil- Tu môžete meniť Vašu fotografiu a základné informácie.

Priatelia – Zoznam Vašich priateľov v KLUB.Lekari.sk

Príspevky- Zoznam príspevkov, ktoré ste doposiaľ publikovali.

Články – Zoznam článkov, ktoré ste doposiaľ pridali na "nástenku" Klubu.

Videá- Zoznam videí, ktoré ste doposiaľ pridali na "nástenku" Klubu.

## Umiestnenie : PANEL MOJA NÁSTENKA

# Vyhľadávanie v profiloch- Vyhľadajte svojich známych.

Po "rozkliknutí" možnosti sa zobrazí: Vyhľadajte svojich známych podľa mena či nicku. Užívateľa si potom môžete pridať medzi svojich priateľov alebo mu napísať súkromnú správu.

VIP členstvo – Užívajte si výhody VIP člena Klubu.Lekari.sk

Po "rozkliknutí" možnosti sa zobrazí:

Získajte VIP členstvo a čerpajte výhody s tým spojené. Za jednorazový poplatok budete mať možnosť po dobu jedného mesiaca využívať mnohé výhody oproti ostatným užívateľom Klubu.

Chcem pomôcť- Pomôžte alebo o pomoc požiadajte.

Po "rozkliknutí" možnosti sa zobrazí :

Chcete pomôcť alebo naopak poznáte niekoho kto by pomoc potreboval? Spojte sa s ostatnými členmi klubu pre dobrú vec. Máte napr. staršie hračky, ktoré by ste chceli darovať? Vytvorte inzerát so stručným popisom, ktorý sa verejne zdieľa medzi ostatných členov klubu. K inzerátu môžete vložiť aj fotografiu.

Moje obľúbené – Príspevky, ktoré ste si kliknutím na ikonu srdiečka pridali k obľúbeným.

Po "rozkliknutí" možnosti za zobrazí:

Toto je nástenka, ktorú vidíte len vy. Obsahuje všetky príspevky, ktoré ste si kliknutím na ikonu srdiečka pridali k Vašim obľúbeným. Takto sa k príspevkom môžete kedykoľvek vrátiť.

Moji priatelia- Zoznam členov klubu s ktorých ste si pridali k priateľom.

Po "rozkliknutí" možnosti za zobrazí:

Tu nájdete prehľad všetkých členov klubu, ktorých ste si pridali k Vašim priateľom. Ak si želáte užívateľa zo svojho zoznamu odstrániť, jednoducho kliknite na možnosť "Odobrať z priateľov".

Komu som priateľ – Zoznam členov, ktorý si Vás pridali k priateľom.

Po "rozkliknutí" možnosti za zobrazí:

Tu nájdete prehľad všetkých užívateľov klubu, ktorý si Vás pridali k svojim priateľom. Ak tohto človeka nepoznáte a neželáte si aby Vás mal v zozname svojich priateľov jednoducho kliknite na možnosť "Zrušiť vzťah".

Kontaktovať odborníka – Konzultujte Vaše zdravotné problémy priamo s lekárom

Po "rozkliknutí" možnosti za zobrazí:

Ak Vás trápia otázky ohľadom Vášho zdravotného stavu spojte sa prostredníctvom nášho Klubu priamo s lekárom.

KLUB.lekari.sk upozorňuje, že online lekárske poradenstvo má len informatívny charakter a nikdy nenahradí návštevu lekára v ordinácií.

Vytvoriť reklamu – Reklamný priestor pre Vašu spoločnosť.

Po "rozkliknutí" možnosti za zobrazí:

Oslovte Vašu cieľovú skupinu zákazníkov a efektívne zviditeľnite Vašu spoločnosť na Klub.Lekari.sk

Po " rozkliknutí" možnosti vytvoriť reklamu sa objaví panel "Objednať reklamný banner" tam dopísať:

Umiestnite svoj reklamný banner efektívne aby neunikol pozornosti vašich potenciálnych klientov. Banner v Klube Lekari.sk je umiestnený pri pravom okraji hlavnej strany a je viditeľný okamžite po otvorení webovej stránky.

Rozmery banneru sú ?x?pixelov.

Objednajte si publikáciu banneru :

- Po dobu 2 týždne v sume 50€ bez DPH
- Po dobu 1 mesiaca v sume 90€ bez DPH

Zrušenie profilu – Profil môžete zrušiť vo Vašom profile v sekcií "Upraviť profil".

Pozvať známych – Dajte vedieť Vašim priateľom o Klube.lekari.sk

Topovanie článkov – Váš článok sa bude zobrazovať medzi prvými

Po "rozkliknutí" možnosti sa zobrazí: Topovanie článku znamená jeho platenú propagáciu a pozíciu na prvom mieste domovskej stránky. Cena topovania je 10€ bez DPH/ 2dni.

# Čo je klub.lekari.sk?

Klub.lekari.sk je prvá zdravotná sociálna sieť na Slovensku. Nájdete tu informácie z oblasti zdravia. Klub.lekari.sk nenesie žiadnu zodpovednosť za obsah uverejnených príspevkov. Cieľom Klubu.lekari.sk je získavanie informácií a články neslúžia ako liečebný postup ale len ako zorientovanie sa v zdravotnej problematike. Vždy sa poraďte so svojim lekárom.

<u>Umiestnenie: akýkoľvek banner pri pravom okraji</u> Miesto pre Vašu reklamu.